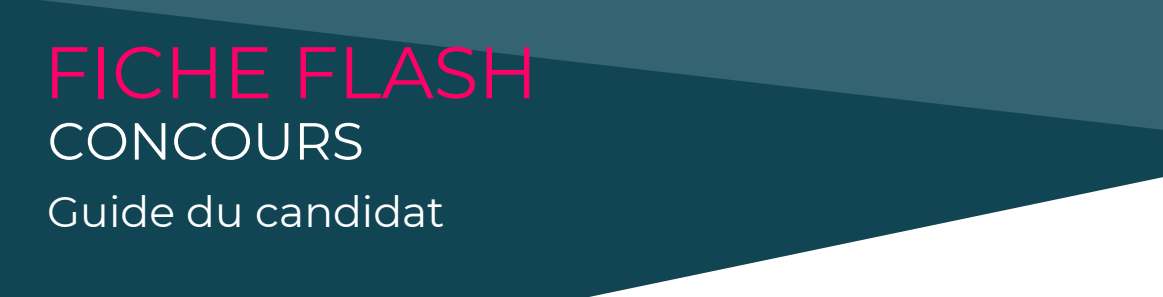

### 1. Se connecter à la plateforme THEIA pour la première fois

Afin de réaliser votre épreuve sur THEIA, un mail vous a été envoyé, via l'adresse « noreply@theia.fr », avec votre identifiant ainsi qu'un lien de connexion. Lors de votre première connexion, ce lien vous permettra de définir votre mot de passe définitif.

| Benper Wood, IP-822.                                                                  |  | Mise à jour de votre compte                                                                                            |  |  |
|---------------------------------------------------------------------------------------|--|----------------------------------------------------------------------------------------------------|--|--|
| Telde compte utilization pour isocitie to a publication Publication Aprile individual |  | Votre identifiant :                                                                                                    |  |  |
|                                                                                       |  | Il s'agit de votre première connexion ou votre mot de passe a été réinitialisé, merci de définir votre mot de passe. × |  |  |
| factor used front and gampings                                                        |  | Nauvau mat de nacea                                                                                                    |  |  |
| https://concours.theia.fr/login/r9qeThiY0eb2FN7TmMpO6QxH3lZThbFeVxPeFpcU2sc           |  |                                                                                                    |  |  |
|                                                                                       |  | Nouveau mot de passe (confirmation)                                                                                    |  |  |
| Cardulerant                                                                           |  |                                                                                                    |  |  |
| Contraction counted external space provide net provide net                            |  | Modifier mes informations                                                                                              |  |  |

Après avoir renseigné votre mot de passe, vous accéderez à la plateforme.

Il est impératif de conserver l'identifiant ainsi que le mot de passe. Cela permettra de vous connecter de nouveau à la plateforme en suivant le lien **https://concours.theia.fr/** 

#### 2. Accéder à la liste des épreuves

Une fois connecté à la plateforme, la liste des épreuves du jour est affichée avec l'heure de début, le temps de composition, le temps additionnel, le statut de l'épreuve ainsi que le statut de la copie.

| <b>A</b>    |                                                 |   | Ļ             | ) 0 8          |
|-------------|-------------------------------------------------|---|---------------|----------------|
| Aujourd'hui | 📸 Avenir 🛛 🔮 Terminées                          |   | Configuration | n surveillance |
|             | *TEST* Epreuve de mathématiques - Technologique | ۵ |               |                |
|             | 🗰 04/03/2025 à 08:30                            |   | En cours      |                |
|             | O Limite de temps de composition : 30 min       |   | 😑 Commencée   |                |
|             | 「Ś Temps additionnel : Ø                        |   | Entrer        |                |
|             | *TEST* Eprenza d'Anglair                        | ۵ |               |                |
|             |                                                 | • |               |                |
|             | 🗰 04/03/2025 à 10:00                            |   | En cours      |                |
|             | S Limite de temps de composition : 30 min       |   | 😑 Commencée   |                |
|             | /ダ Temps additionnel : Ø                        |   | Entrer        |                |

Le bouton « Entrer » apparait 1 heure avant le début de l'épreuve. Il permet d'accéder à la salle d'attente.

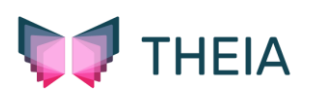

# FICHE FLASH CONCOURS Guide du candidat

#### 3. Accéder à une épreuve

#### Lorsque vous accédez à une épreuve, un certain nombre d'étapes doivent être respectées.

| 12 *TEST* Epreuve de mathématiques - Technologique                                                |                              | III *155* Epreuve de mathématiques - Technologique                                                                                                    |
|---------------------------------------------------------------------------------------------------|------------------------------|----------------------------------------------------------------------------------------------------|
| Consigne                                                                                          | 1                            | Temps imparti     Une fois l'épreuve démarrée, vous disposer de 30 minutes pour soumettre votre copie.     Assurez-vous de disposer d'une connexion internet stable pendant l'épreuve. |
| •••••                                                                                             |                              |                                                                                                    |
| I H *1151* Epreven de mathématiques - Technologique                                               |                              | III "1131" (privat de matématiques - Technologique<br>interne alore                                                                                                    |
| Avertissement                                                                                     | Temps imparti 🕙 🛛 No minudes | Mode plein écran                                                                                                    |
| Seules les réponses enregistrées seront prises en compte lors de la soumission<br>de votre copie. |                              | Au démarrage de l'épreuve,<br>vous allez basculer en mode plein écran.                                                                                                    |
| N'oubliez pas de cliquer sur <b>'Enregistrer la réponse'</b> après chaque saisie ou modification. |                              | Il est interdit de quitter le mode plein écran.                                                                                                    |
|                                                                                                   |                              | ر مر<br>م                                                                                                    |
| Falconpris                                                                                        | 3                            | 7s compres                                                                                                    |
| • • • • •                                                                                         | •                            |                                                                                                    |

- 1. Consignes de l'épreuve.
- 2. Temps imparti pour réaliser l'épreuve.
- 3. Message d'avertissement.
- 4. Mode plein-écran. Pour réaliser votre épreuve, votre page internet passera automatiquement en mode plein-écran.

L'étape suivante permettra l'inscription à la surveillance.

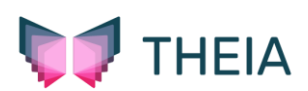

# FICHE FLASH CONCOURS Guide du candidat

# 4. Inscription SMOWL Tech

Lors de votre premier accès à une épreuve surveillée, vous devez impérativement vous inscrire au service SMOWL Tech. Cette inscription ne sera réalisée qu'une seule fois. En effet, pour vos prochaines épreuves, ces étapes ne vous seront pas proposées.

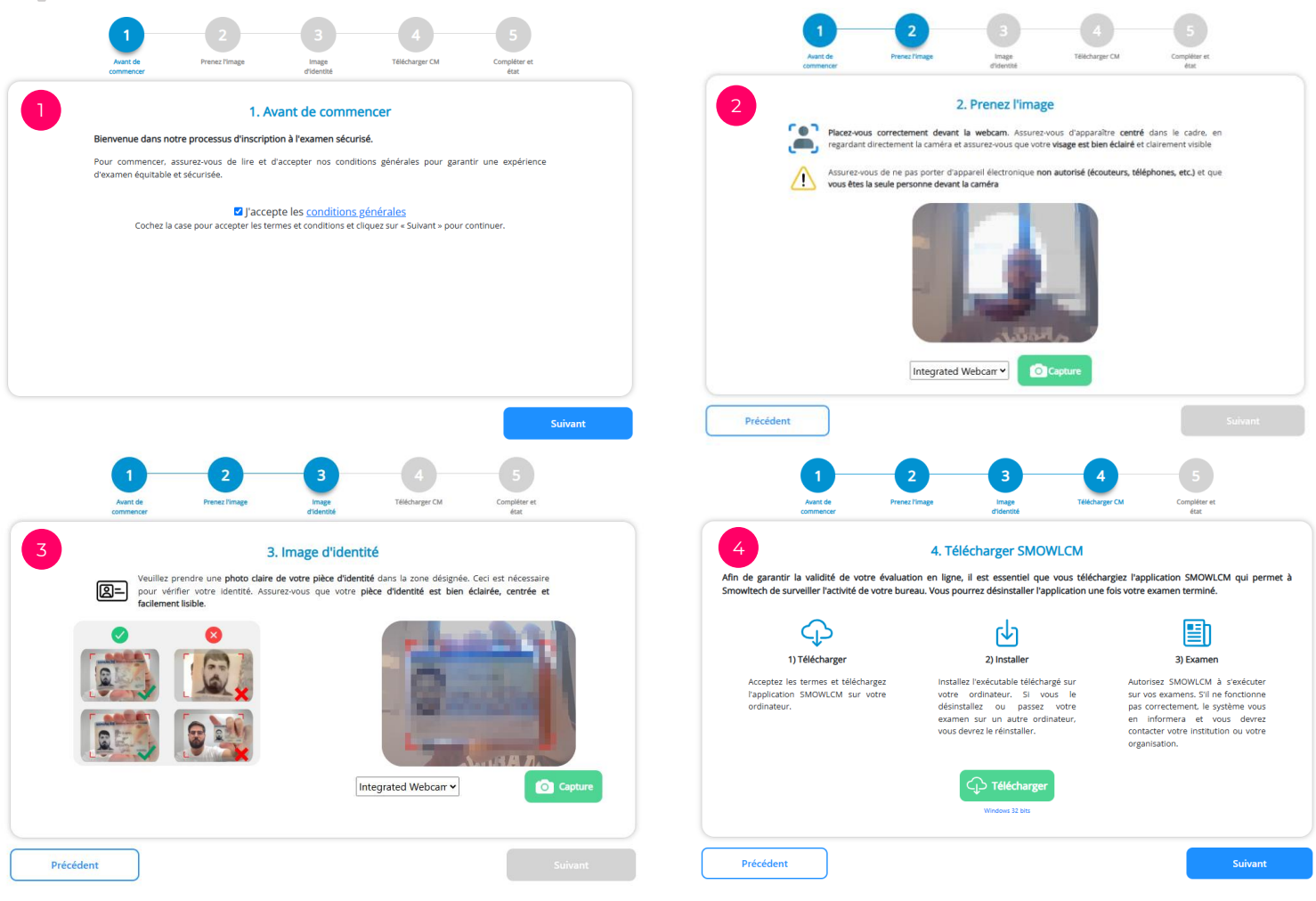

concours.theia.fr/playtest/391#smowl

Utiliser les caméras disponibles (1)

Integrated Webcam (1bcf:2a02)

Autoriser pendant la visite du site Autoriser cette fois-ci Ne jamais autoriser

concours.theia.fr souhaite

- 1. Acceptation des conditions générales.
- 2. Prendre une photo de son visage.
- 3. Prendre une photo de sa carte d'identité.
- Télécharger puis installer le logiciel de surveillance SMOWL CM. En cas de difficulté lors de l'installation ou d'utilisation d'un ordinateur sous MAC OS : https://help.smowltech.net/fr/articles/8267016-telecharger-et-installersmowl-cm

Lorsque votre navigateur souhaite utiliser votre caméra et votre microphone, il est impératif de cliquer sur « Autoriser pendant la visite du site ».

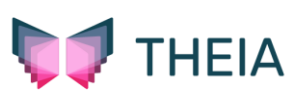

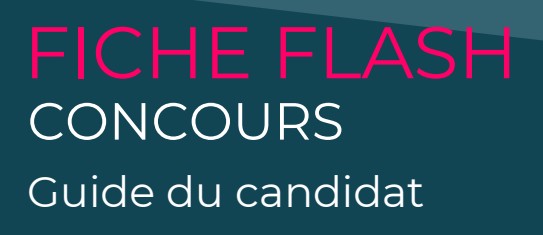

## 5. Accéder à une épreuve (Suite)

Une fois l'inscription à la surveillance ainsi que l'installation du logiciel effectuée, vous pouvez continuer la procédure d'accès à l'épreuve.

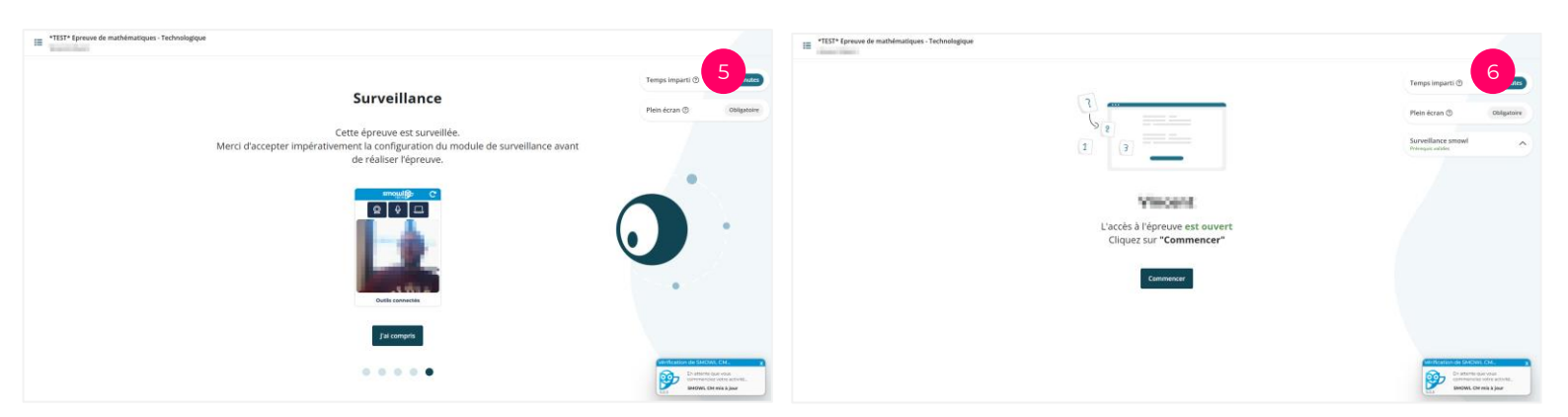

5. Vérification des prérequis techniques.

6. L'examen est accessible. Il suffit de cliquer sur le bouton « Commencer » pour débuter la composition. Le temps imparti, le mode plein écran ainsi que la vérification des prérequis de surveillance sont affichés en haut à droite de la fenêtre.

Les prérequis techniques nécessaires à la réalisation d'une épreuve sont la caméra, le microphone ainsi que le logiciel SMOWL CM. Nous pouvons constater dans les captures d'écran ci-dessus, que le logiciel se lance automatiquement (en bas à droite de la fenêtre).

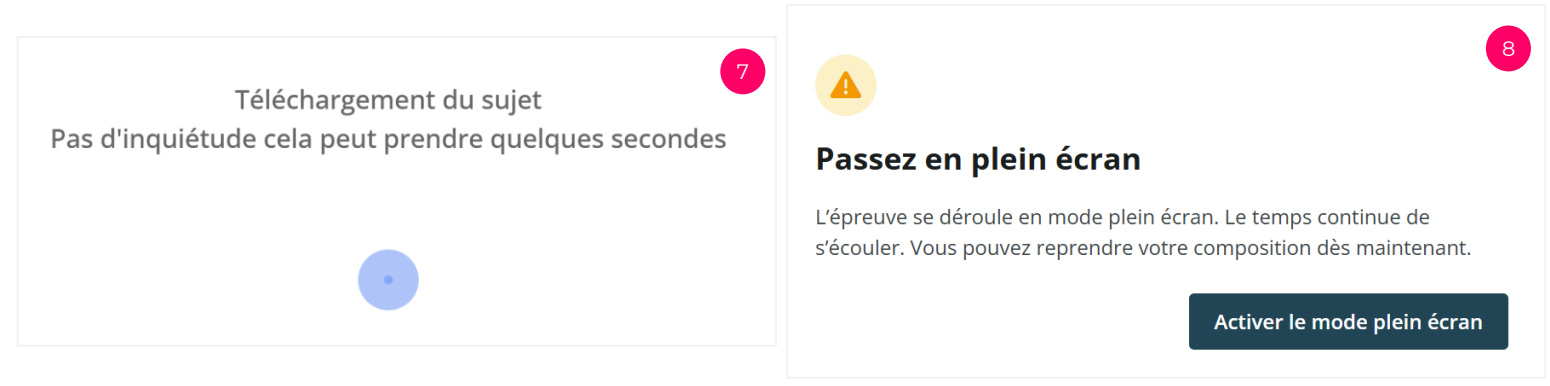

Après avoir cliqué sur le bouton « Commencer » :

- 7. Téléchargement automatique de l'épreuve. Cette étape peut prendre quelques secondes.
- 8. Afin de répondre aux questions, il est impératif de cliquer sur le bouton « Activer le mode plein écran ».

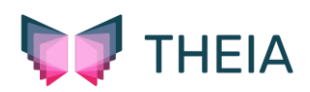

# FICHE FLASH CONCOURS Guide du candidat

### 6. Réaliser l'épreuve

| x 1 : Calcu  | ul algébrique                                                                                              |                                                   | 0 05m 45s depuis le dén                                                                                                    | 2             |
|--------------|----------------------------------------------------------------------------------------------------|---------------------------------------------------|----------------------------------------------------------------------------------------------------|---------------|
| nnexe(s)     | 6                                                                                                    |                                                   | <b>0 24m 15s</b> avant soumis<br>automatique                                                                                                    | sion          |
| • Question 1 | Question                                                                                                   | a à réponse unique                                | 1/16                                                                                                    |               |
|              | La décomposition en produit de facteurs premiers du nombre 2024 est donnée par $2^3 \times 11 \times 23$ . |                                                   | Soumettre l'épre                                                                                                    | 5<br>C        |
|              |                                                                                                    | Effacer les réponses                              | ፼ ₽ □                                                                                                    |               |
| A - O Vrai   |                                                                                                    |                                                   |                                                                                                    |               |
|              |                                                                                                    |                                                   |                                                                                                    |               |
| Question 2   | 1     Réponse enregistrée       Question                                                                   | ı à réponse unique                                | © Enregistrement der<br>preuves                                                                                                    | s             |
| • Question 2 | $\frac{1}{\sqrt{3}^{3} \times \sqrt{12}} = \frac{2}{5}$                                                    | t à réponse unique                                | C Enregistrement des<br>preves<br>Afficher la consign<br>Ex 1 : Calcul<br>algébrique                                                                                          | ne<br>DL      |
| Question 2   | $\frac{\sqrt{3}^{3} \times \sqrt{12}}{3\sqrt{75}} = \frac{2}{5}$                                           | t à réponse unique                                | C Inregistrement des preves Afficher la consigning Ex 1 : Calcul algébrique Question 1                                                                                        | s<br>ne<br>DL |
| Question 2   | $\frac{1}{\sqrt{3}^{3} \times \sqrt{12}} = \frac{2}{5}$                                                    | <b>i à réponse unique</b><br>Effacer les réponses | C Enregistrement des preves Afficher la consign Ex 1 : Calcul algébrique Question 1 Question 1 Question 3 Question 4                                                          | ne<br>DL      |
| Question 2   | $\frac{\sqrt{3}^{3} \times \sqrt{12}}{3\sqrt{75}} = \frac{2}{5}$                                           | e à réponse unique<br>Effacer les réponses        | O Enregistrement des<br>preves Afficher la consig Enregistrement des<br>preves Afficher la consig Enregistrement des<br>digbrique Question 1 Question 2 Question 3 Question 4 | ne DL         |

- 1. Sur la partie gauche de la fenêtre sont présentes les différentes questions. Il est impératif d'enregistrer vos réponses via les boutons dédiés.
- 2. Le menu latéral de droite permet de voir le temps passé sur la copie, le temps restant ainsi que la progression générale.
- 3. Si votre épreuve contient plusieurs dossiers de questions ou exercices, il est possible de naviguer de l'un à l'autre en cliquant sur leurs noms.
- 4. Le retour caméra ainsi que les 3 icones (caméra / microphone / logiciel de surveillance) renseignent sur la bonne configuration de la surveillance. Si un des paramètres est modifié, les icones deviendront rouges afin que vous puissiez rectifier la situation.
- 5. Une fois l'ensemble de vos questions enregistrées, vous devez soumettre votre copie. Votre épreuve est alors terminée.
- 6. Si l'épreuve dispose de documents annexes, vous pouvez les consulter en cliquant sur le bouton dédié

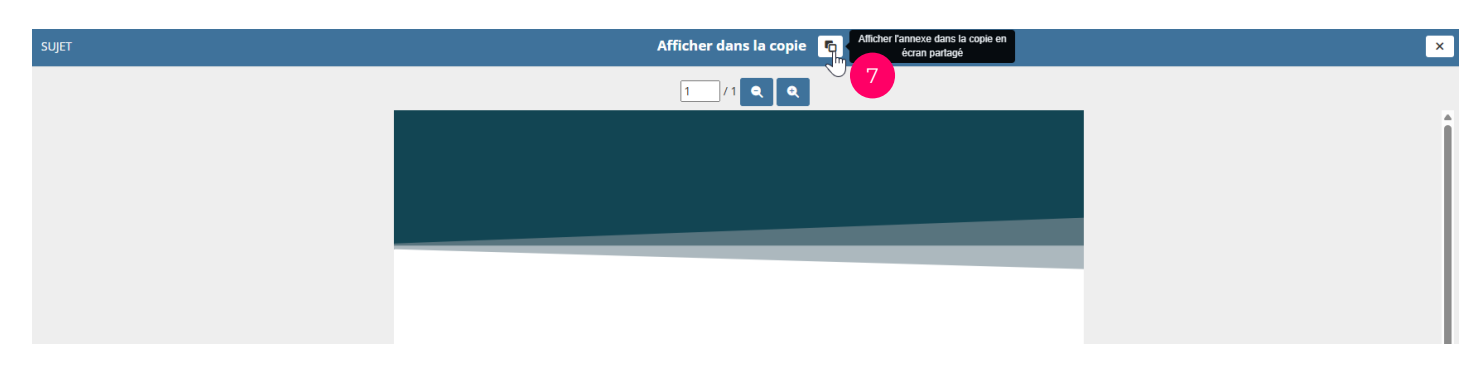

7. L'icone « Afficher dans la copie » offre la possibilité de partager l'écran en deux avec les questions à gauche et le document annexes à droite

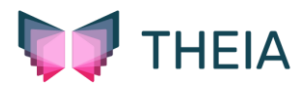